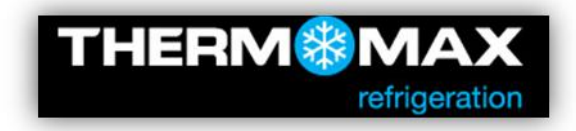

## THX product family upgrade procedure

Note: We suggest downloading the settings from the unit before upgrade.

- 1. **<u>Switch OFF</u>** the power supply.
- 2. Take off the front lid and switch the battery backup off

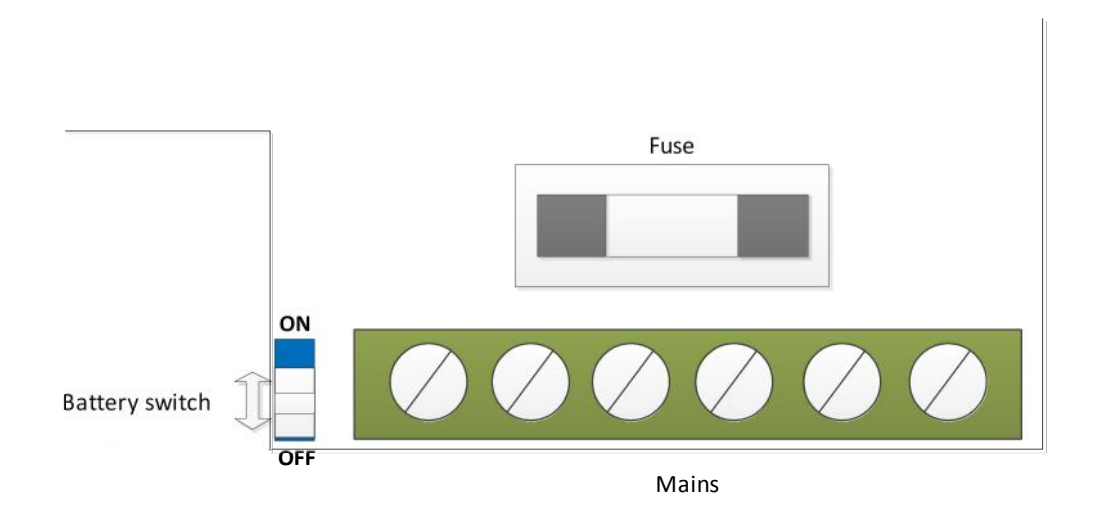

3. Press and hold the "OK" button.

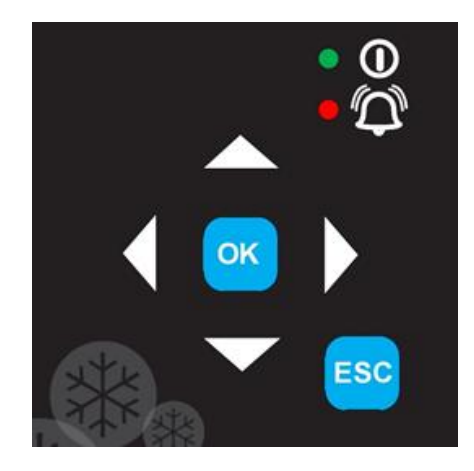

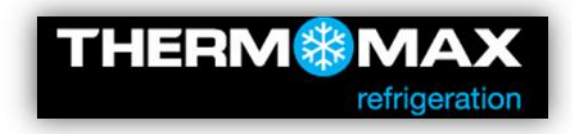

4. Connect the unit to PC via male-male USB cable.

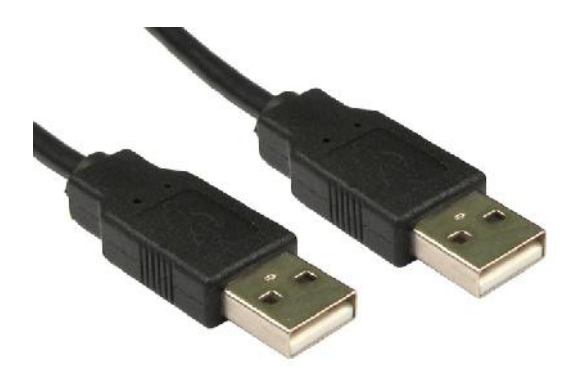

- 5. Wait few seconds and release the button.
- 6. The unit should enumerate as a "BOOTLOADER" USB Mass Storage

| au au air an an an an an an an an an an an an an                                                                                                    |        |                |               |            |       |  |  |  |  |  |
|----------------------------------------------------------------------------------------------------|--------|----------------|---------------|------------|-------|--|--|--|--|--|
| COTO - Consultar - BOOTLGADER BIC                                                                                                    |        |                |               | - in Seath | it 19 |  |  |  |  |  |
| The fidt New Trols Islp                                                                                                    |        |                |               |            |       |  |  |  |  |  |
| Departure + there with + them false finder                                                                                                    |        |                |               | 建 •        |       |  |  |  |  |  |
| H in texteens                                                                                                    | hane * | Data motified  | TYTM          | 100        |       |  |  |  |  |  |
| Codia: Contracts Contracts Contracts Contracts Powert Siless Contracts Contracts |        | 100-1000 05 20 | Text Document | 010        |       |  |  |  |  |  |
| 1 kan                                                                                                    |        |                |               |            |       |  |  |  |  |  |

7. Open the "BOOTLOADER" folder and drag-n-drop the s19 file.

| Computer                | · BOOTLOADER (b) |                                     |                                   |                       |              | • 🖛 | Search B |   |
|-------------------------|------------------|-------------------------------------|-----------------------------------|-----------------------|--------------|-----|----------|---|
| Pin Edd. Ymw Todit      | Help             |                                     |                                   |                       |              |     |          |   |
| Organize • Share with • | Burn New Folder  |                                     |                                   |                       |              |     | •        | • |
| Favorites               | Name *           |                                     | Date modified<br>18/04/2008 09:20 | Type<br>Text Document | Size<br>0 KB |     |          |   |
| Doverloads              | 1000L_1_4.519    |                                     | 02/11/2012 14:13                  | 519 File              | 887 KB       |     |          |   |
| Documents               |                  | C 15 Seconda ran                    | (and rp)                          |                       |              |     |          |   |
| Pictures<br>Videos      |                  | from output (Cr)<br>About 15 Second | projects\THEN/CODE\TH             | .(output) to BOOTLOA  | DER (I;)     |     |          |   |
| Computer                |                  | More details                        |                                   | Ca                    | ncet         |     |          |   |
| BOOTLOADER (1:)         |                  |                                     |                                   |                       |              |     |          |   |
| 🗣 Network               |                  |                                     |                                   |                       |              |     |          |   |
|                         |                  |                                     |                                   |                       |              |     |          | _ |

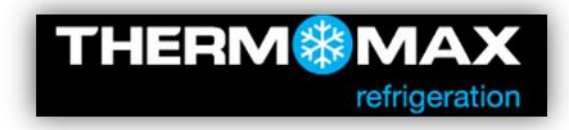

- 8. After copying file has been completed, disconnect the cable.
- 9. Switch the battery backup ON
- 10.Close the lid and switch the power ON

Warning: Always <u>disconnect</u> power supply from the unit before opening the lid.

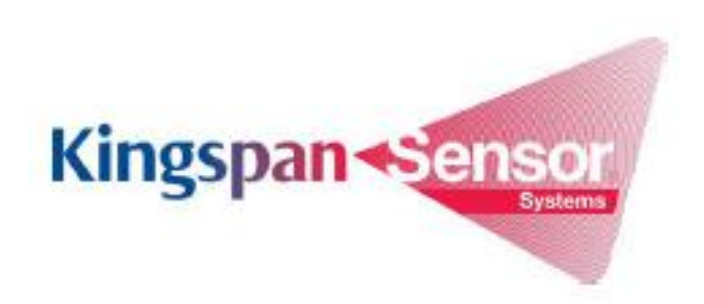